# 系统使用操作流程

### 1.系统登录

在电脑浏览器地址栏输入访问地址(http://172.16.7.32/#/login?tenantId=4),初始账号为工号,密码为 1111qqqq 或 Ahpu525@(优先尝试前一个密码)。登录后请及时在右上角个人中心修改密码。

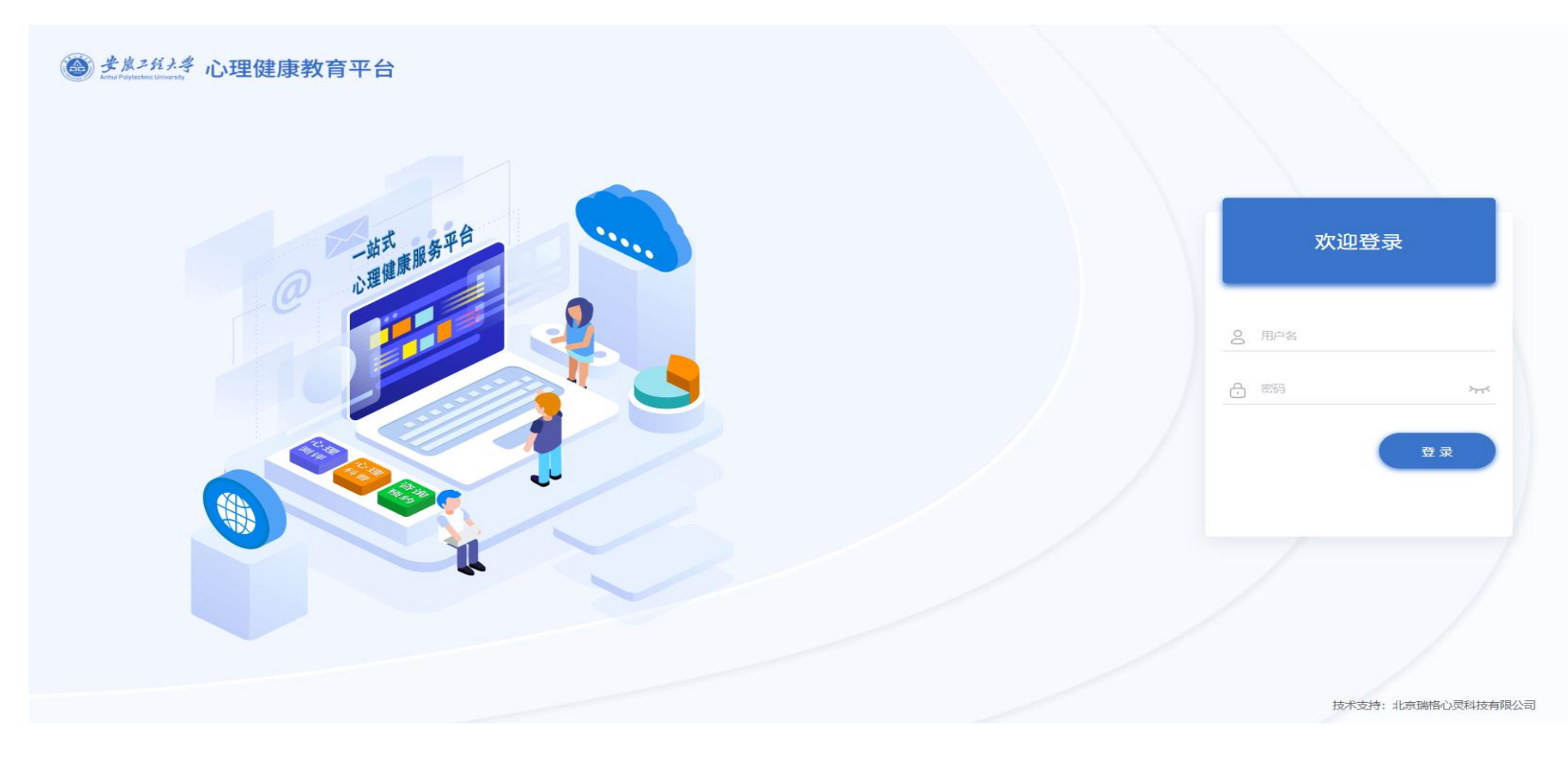

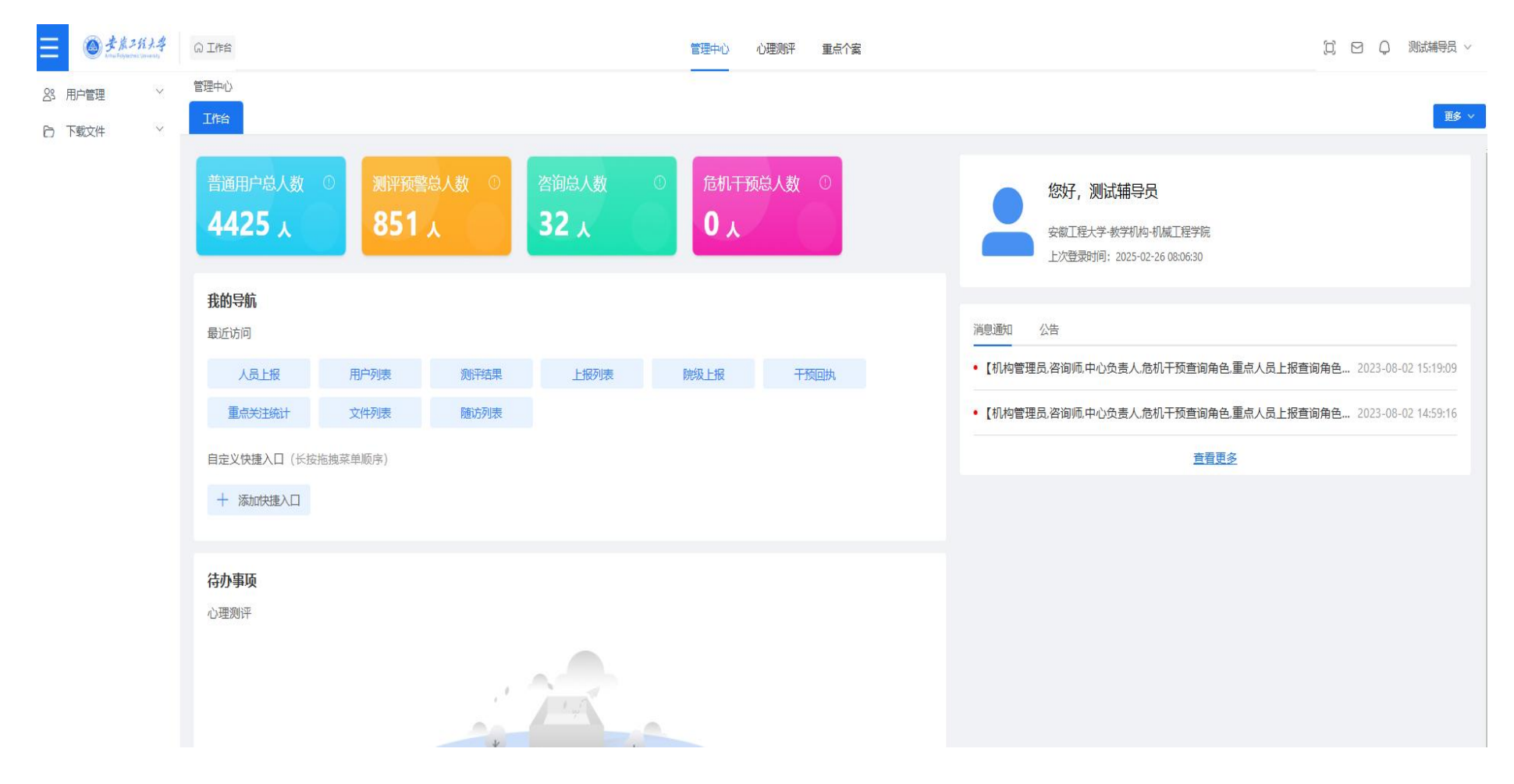

#### 注意: 推荐使用 Chrome 浏览器(最新版)或 Firefox 火狐浏览器(最新版),登录成功显示如下页面:

## 2.重点关注个案报送

辅导员可以点击【重点个案】【人员上报】。

点击上报,系统将会提示排查标准,可以勾选【30天内不再提示】,点击【知道了】,在 30天内上报时系统就不 会再出现此弹窗。如果不勾选【30天内不再提示】,默认每次上报都弹出排查标准信息。

| · · · · · · · · · · · · · · · · · · ·   |                                             | 管理中心 心理別 评 重点 个 案                                                                                                    | 口 日 🗘 測试辅导员 ~            |
|-----------------------------------------|---------------------------------------------|----------------------------------------------------------------------------------------------------|--------------------------|
| <ul><li>回 重点个案 へ</li><li>人员上报</li></ul> | 重点个室<br>工作台 人员上报 ×                          |                                                                                                    | 更多 \                     |
|                                         | 用户类型:                                       | <ul> <li>         語編入姓名         <ul> <li>                  請給入結合                  </li> <li>                  請給入結合                  </li> <li>                  請給入結合                  </li> <li>                  請給入結合                  </li> <li>                  請給入結合                  </li> <li>                  請給入結合                  </li> <li>                  請給入端号                  </li> <li>                      請給入端号                  </li> <li>                       請給和時期備和                       </li> </ul></li></ul> |                          |
|                                         | 2月末更新人员 2月已报人员 已结束<br>序号 登录账号 用户类型 姓名 性别 编号 | +上級 △ 批選导入<br>+上級 → +上級 → +上級 → +上級 → +上級 → +上級 → +上級 → +上級 → +上級 → +上級 → + 上級 → + 上級 → + 上級 → + 上級 → + 上級 → + 上級 → + 上級 → + 上級                                                                                                    | 导出、 × 生 統计数据导出 王<br>更加时间 |
|                                         |                                             | 新无数组~                                                                                                    |                          |

| ■ ● またこだかま<br>からしたのでのでのです。               | 0 I#8                                                                                                    | 管理中心 心理測汗                                                                                                    | 重点个案                                                                                                    | 江日の漫画編号の   |
|------------------------------------------|----------------------------------------------------------------------------------------------------|----------------------------------------------------------------------------------------------------|----------------------------------------------------------------------------------------------------|------------|
| <ul> <li>重点个案 ^</li> <li>人员上报</li> </ul> | 重点个案<br>工作始 人员上报 ×                                                                                                    | 人员上报                                                                                                    | ×                                                                                                    | <b>彭</b> ~ |
|                                          | 用产类型<br>通数学型<br>通数记录<br>加数记录<br>加速入关键字<br>状态:<br>第四形状态<br>2月末更新人员<br>2月已报人员<br>日始末<br>1<br>1<br>1<br>1<br>1<br>1<br>1<br>1<br>1<br>1<br>1<br>1<br>1 | 选择用,       非宣标准         **       1、一级预警: 心理测试异常, 住格内向, 兴趣减退, 早期不良法异常, 早期不良经历, 近期遭遇重大事件, 博绪不稳全。3、 脑端等心理疾患或精神障碍, 同时伴有经生想法, 自伤行为, 或做出 5、 五级预警: 学习、生活、感情出观严重危机, 有自杀愈急、30天内不再惩示         * 姓名:       30天内不再惩示         · 男 ○ 女       · 政务电话:         · 瑞祉入 KKSPEK       · 加盟加及表现:         · 明認成因及表現:       · 調道入 IEEE/EXE | 2经历,家庭关系复杂。2、二级预警:心理测<br>三级预警:已确诊为抑郁症、焦虑症或人格<br>。4、四级预警:已确诊为抑郁症、焦虑症等<br>伤害他人的过激行为,情绪极端,不可控。<br>目杀计划或目杀未遂。 |            |

#### 填写上报信息,点击【提交】即可完成人员上报。

| 重点个案                |                    |     | P       |           |                 |
|---------------------|--------------------|-----|---------|-----------|-----------------|
| 工作台 人员上报 ×          | 人员上报               | ×   |         |           |                 |
| 用户关型。请选择用户类型        | 选择用户:              | Î   | 请选择组织机构 |           |                 |
| 问题类型: 清选择问题类型       | * 来访者: 请选择 或 新提来访者 |     | 诸远择测评结制 |           | ~               |
| 跟踪记录<br>填写人: 清喻人关键字 |                    | . 1 | 首次是否填写中 |           | 0               |
| 状态。 音速算状法           | 排查统计表: €           |     |         |           |                 |
|                     | *姓名:               |     |         |           |                 |
| 2月末更新人员 2月已报人员 已结束  | 请输入姓名              |     |         | 十上根       | ☆ 批量导)          |
|                     | *性别:               |     | #:0CH   | LIBRIA    | Liedal          |
| AT LOOKS IN SEE AL  |                    |     | 00000   | . Takiani | L I K A S I S I |
|                     | *联系电话:             |     |         |           |                 |
|                     | 请输入联系电话            |     |         |           |                 |
|                     | * 所在学院:            |     |         |           |                 |
|                     | 请输入 所在学院           |     |         |           |                 |
|                     | * 班级:              |     |         |           |                 |
|                     | 请输入 班级             |     |         |           |                 |
|                     | *问题成因及表现:          |     |         |           |                 |
|                     | 请输入问题成因及表现         | -   |         |           |                 |
|                     | 提交清空               |     |         |           |                 |
|                     |                    |     |         |           |                 |

## 3.重点关注个案批量报送

点击【批量导入】按钮,下载导入模板、完善信息,上传写好的文档,实现批量人员上报。

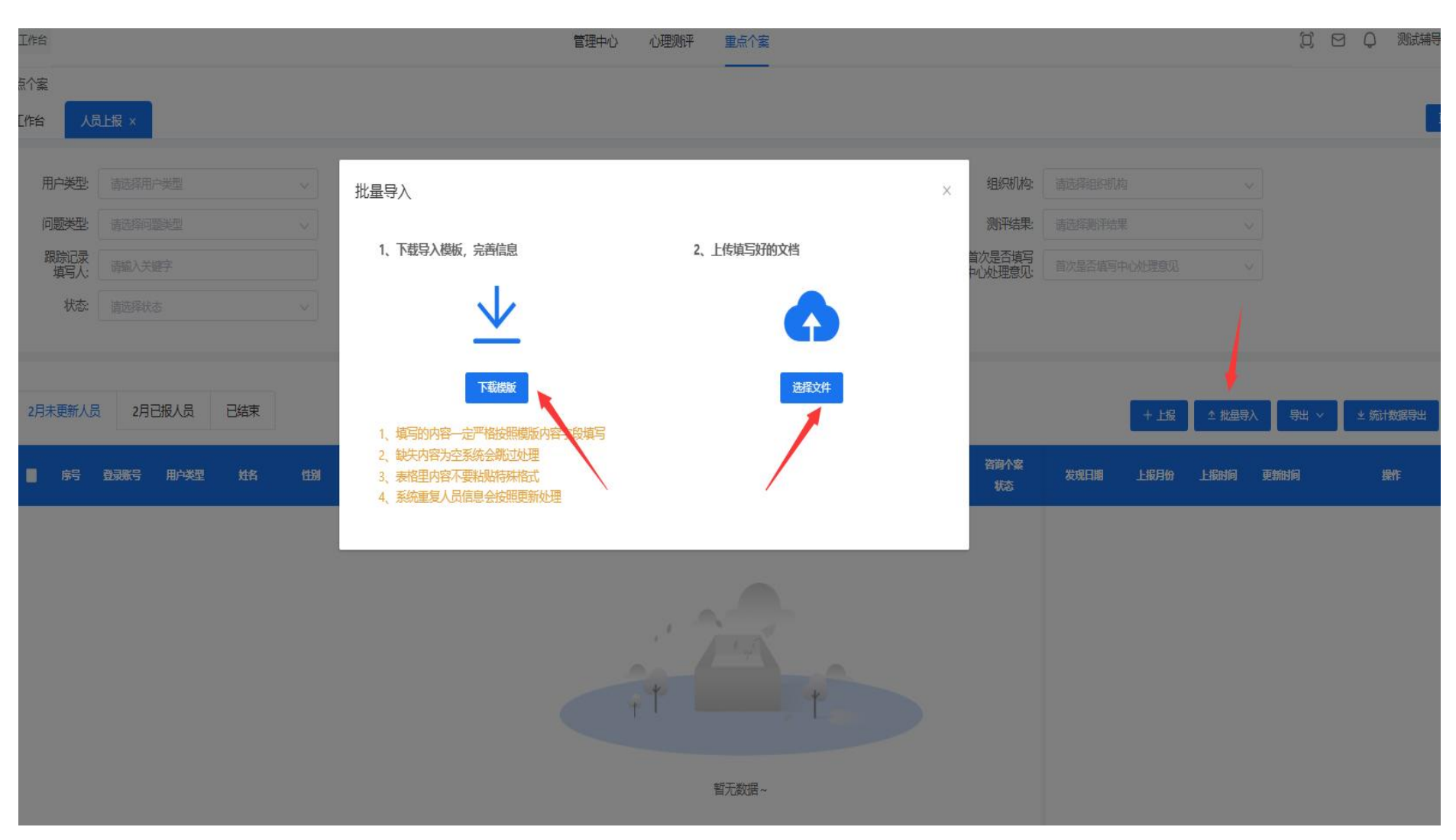

# 4.重点关注个案信息列表

#### 点击【详情】,可以查看该名用户的上报排查表、跟踪工作表、干预执行表、测评结果及咨询记录。

| WRMT, URAN       WRMT, WRMT, WR                                                                                                    | Billing       Billing       LLR.:       BILL       TEMELON       BEAL TEMELON       BICASE BEAL       BICASE BEAL       Diversity       BICASE BEAL       Diversity       BICASE BEAL       Diversity       BICASE BEAL       Diversity       BICASE BEAL       Diversity       BICASE BEAL       Diversity       BICASE BEAL       Diversity       BICASE BEAL       Diversity       BICASE BEAL       Diversity       Diversity       Diversi | 用户类型:<br>问题类型: | 请选择用。          | 户类型<br>1999年型 |                                        | ~      | 姓名:<br>评估等级:   | 请输入姓名<br>请选择评估等级                            |      | ~    | 编号:<br>更新时间 ~ | 请输入编号<br>首 开始时间 |      |      | 组织机构:<br>测评结果:    | 请选择组织机 | 句<br>果  | ~                      |                        |          |
|----------------------------------------------------------------------------------------------------|----------------------------------------------------------------------------------------------------|----------------|----------------|---------------|----------------------------------------|--------|----------------|---------------------------------------------|------|------|---------------|-----------------|------|------|-------------------|--------|---------|------------------------|------------------------|----------|
| 状态       通道学校本       通道       通道         2月末更新人式       2月记線人気       日結束       1       1       2月100       日結束       1       1       1       1       1       1       1       1       524011000       月       52401100       1       2541100       254011000       1       254011000       1       254011000       1       1       1       1       1       524011000       1       254011000       1       254011000       1       1       1       1       1       1       1       1       1       1       1       1       1       1       1       1       1       1       1       1       1       1       1       1       1       1       1       1       1       1       1       1       1       1       1       1       1       1       1       1       1       1       1       1       1       1       1       1       1       1       1       1       1       1       1       1       1       1       1       1       1       1       1       1       1       1       1       1       1       1       1       1       1                                                                                                    | Kr.       All       All       A                                                                                                    | 跟踪记录<br>填写人:   | 请输入关           | 鏈字            |                                        |        | 上报人:           | 请输入关键字                                      |      |      | 干预总次数:        | 请输入于预总次数        |      | ~    | 首次是否填写<br>中心处理意见: | 首次是否填写 | 中心处理意见  | ~                      |                        |          |
| 2月 天 厨 禾 J<br>2月 天 厨 禾 J<br>2月 天 厨 禾 J<br>1<br>1<br>2月 天 田 木 J<br>1<br>2月 天 田 人 長<br>1<br>2月 天 田 人 長<br>1<br>2月 天 田 人 長<br>1<br>1<br>2<br>2<br>2<br>2<br>2<br>2<br>2<br>2<br>2<br>2                                                                                                    | 2月光照       2月洗服       24年       24日       24日 <th< th=""><th>状态:</th><th>请选择状</th><th>态</th><th></th><th><math>\sim</math></th><th></th><th>前面</th><th></th><th></th><th></th><th></th><th></th><th></th><th></th><th></th><th></th><th></th><th></th><th></th></th<>                         | 状态:            | 请选择状           | 态             |                                        | $\sim$ |                | 前面                                          |      |      |               |                 |      |      |                   |        |         |                        |                        |          |
| AF       AF       BF       AF       BF       AF       BF       AF       BF       AF       BF       AF       BF       AF       BF       AF       BF       AFF       BF       AFF </th <th>月子更新人员       2月已接人员       已結束       1       1       2月已接人员       日本契       145       153       145       149       145       14450       14450       14450       14450       14450       14450       14450       14450       14450       14450       14450       14450       14450       14450       14450       14450       14450       14450       14450       14450       14450       14450       14450       14450       14450       14450       14450       14450       14450       14450       14450       14450       14450       14450       14450       14450       14450       14450       14450       14450       14450       14450       14450       14450       14450       14450       14450       14450       14450       14450       14450       14450       14450       14450       14450       14450       14450       14450       14450       14450       14450       14450       14450       14450       14450       14450       14450       14450       14450       14450       14450       14450       14450       14450       14450       14450       14450       14450       14450       14450       14450       14450       14450       14450       14450</th> <th></th> <th></th> <th></th> <th></th> <th></th> <th></th> <th></th> <th></th> <th></th> <th></th> <th></th> <th></th> <th></th> <th></th> <th></th> <th></th> <th></th> <th></th> <th></th> | 月子更新人员       2月已接人员       已結束       1       1       2月已接人员       日本契       145       153       145       149       145       14450       14450       14450       14450       14450       14450       14450       14450       14450       14450       14450       14450       14450       14450       14450       14450       14450       14450       14450       14450       14450       14450       14450       14450       14450       14450       14450       14450       14450       14450       14450       14450       14450       14450       14450       14450       14450       14450       14450       14450       14450       14450       14450       14450       14450       14450       14450       14450       14450       14450       14450       14450       14450       14450       14450       14450       14450       14450       14450       14450       14450       14450       14450       14450       14450       14450       14450       14450       14450       14450       14450       14450       14450       14450       14450       14450       14450       14450       14450       14450       14450       14450       14450       14450       14450                                                                                                    |                |                |               |                                        |        |                |                                             |      |      |               |                 |      |      |                   |        |         |                        |                        |          |
| ps         p3gs         p1/2         p1/2         p1/2         p1/3         p1/3         p                                                                                                    | pp         pppe         pppe         pppp         pppe         ppp         pp                                                                                                    | :月未更新人!        | 员 2月前          | 已报人员          | 已结束                                    |        |                |                                             |      |      |               |                 |      |      |                   |        | 十上报     | ↑ 批量导                  | 入 导出 ~                 | ± 统计数据导出 |
| 1       524011010       研究生       KAMARA K<br>EKELE AD<br>NAN FAYC<br>AL       男       524011010       1       安敬工程大学教学切加-<br>机械工程学院-1004/000       -       -       -       -       -       2025-02-26       2025-02-26       2025-02-26       203-02-26       203-02-26       203-02-26       203-02-26       203-02-26       203-02-26       203-02-26       203-02-26       203-02-26       203-02-26       203-02-26       203-02-26       203-02-26       203-02-26       203-02-26       203-02-26       203-02-26       203-02-26       203-02-26       203-02-26       203-02-26       203-02-26       203-02-26       203-02-26       203-02-26       203-02-26       203-02-26       203-02-26       203-02-26       203-02-26       203-02-26       203-02-26       203-02-26       203-02-26       203-02-26       203-02-26       203-02-26       203-02-26       203-02-26       203-02-26       203-02-26       203-02-26       203-02-26       203-02-26       203-02-26       203-02-26       203-02-26       203-02-26       203-02-26       203-02-26       203-02-26       203-02-26       203-02-26       203-02-26       203-02-26       203-02-26       203-02-26       203-02-26       203-02-26       203-02-26       203-02-26       203-02-26       203-02-26       203-02-26       203-02-26       203-02-26                                                                                                    | 1       524011010       研究生       KAMARA K<br>EKELE AD<br>NAN FAVC<br>AL       勇       524011010       安敬江程大学,較学机构。<br>机械工程学院-1024(研)       -       -       -       -       -       2025-02-26       2025-02-26       2025-02-26       08:43:09       08:43:09       08:43:09       08:43:09       08:43:09       08:43:09       08:43:09       08:43:09       08:43:09       08:43:09       08:43:09       08:43:09       08:43:09       08:43:09       08:43:09       08:43:09       08:43:09       08:43:09       08:43:09       08:43:09       08:43:09       08:43:09       08:43:09       08:43:09       08:43:09       08:43:09       08:43:09       08:43:09       08:43:09       08:43:09       08:43:09       08:43:09       08:43:09       08:43:09       08:43:09       08:43:09       08:43:09       08:43:09       08:43:09       08:43:09       08:43:09       08:43:09       08:43:09       08:43:09       08:43:09       08:43:09       08:43:09       08:43:09       08:43:09       08:43:09       08:43:09       08:43:09       08:43:09       08:43:09       08:43:09       08:43:09       08:43:09       08:43:09       08:43:09       08:43:09       08:43:09       08:43:09       08:43:09       08:43:09       08:43:09       08:43:09       08:43:09       08:43:09       08:43:09       08:4                          | 房              | 登录账号           | 用户类型          | 姓名                                     | 1191   | 编号             | 机构信息                                        | 联系电话 | 评估等级 | 中心负责人         | 院系负责人           | 问题类型 | 咨询状况 | 音询个案<br>5 状态      | 发现日期   | 上报月份    | 上报时间                   | 更新时间                   | 操作       |
|                                                                                                    |                                                                                                    | ] 1            | 524011010<br>1 | 研究生           | KAMARA K<br>EKELE AD<br>NAN FAYC<br>AL | 男      | 524011010<br>1 | 安徽工程大学-教学机构<br>机械工程学院-机械与汽车<br>工程学院-2024(研) |      |      | 655           | 12              |      | ~    |                   | -      | 2025-02 | 2025-02-26<br>08:43:09 | 2025-02-26<br>08:43:09 | 详情 转禄色通道 |
|                                                                                                    |                                                                                                    |                |                |               |                                        |        |                |                                             |      |      |               |                 |      |      |                   |        |         |                        | 1                      |          |
|                                                                                                    |                                                                                                    |                |                |               |                                        |        |                |                                             |      |      |               |                 |      |      |                   |        |         |                        |                        |          |
|                                                                                                    |                                                                                                    |                |                |               |                                        |        |                |                                             |      |      |               |                 |      |      |                   |        |         |                        |                        |          |

| Q 工作台       |                                                                    |                                                  | 管理中心                                  | 心理测评 | 重点个案 |     | 测试 <mark>辅导员</mark> ~ |
|-------------|--------------------------------------------------------------------|--------------------------------------------------|---------------------------------------|------|------|-----|-----------------------|
| 重点个案<br>工作台 | 人员上报 人员详情 ×                                                        |                                                  |                                       |      |      |     | 更多 ~                  |
| -           | <b>姓名:</b> KAMARA KEKELE A<br>DNAN FAYCAL<br><b>机构信息:</b> 安徽工程大学-教 | <b>性别:</b> 男 编号: 5240110101<br>文学机构-机械工程学院-机械与汽车 | <b>年级:</b> 2024 联系电话:<br>工程学院-2024(研) |      |      |     |                       |
| 概況          | 上报排查表 跟踪工作表 辅                                                      | 导员月报 干预执行表 测评线                                   | 課 咨询记录 重点个案总结表                        | 上传文件 |      |     |                       |
| + 6032      | •                                                                  |                                                  |                                       |      |      |     |                       |
| 序号          | 标题                                                                 | 干预总发                                             | 3                                     | 干预次序 | 创建时间 | 道写人 | 操作                    |
|             |                                                                    |                                                  |                                       |      | 酒无数据 |     |                       |
|             |                                                                    |                                                  |                                       |      |      |     |                       |

点击测评结果和咨询记录分栏,可以查看该名用户过往的测评记录以及预约咨询记录,便于重点干预方案的实施。 如需在系统中结束对该同学的关注,请联系心理健康教育中心进行操作。

注意: 每月 10 日前辅导员对重点关注个案进行更新上报,并在跟踪工作表内填写该名同学的谈心谈话记录。